## **BioNetCAD1.1 tutorial**

## 1. IMPLEMENTATION OF BIOCHEMICAL NETWORKS

## A Logic "AND" gate

- 1. Open file in *CellDesigner*: theo\_3\_enzymes\_logic\_gate.xml
- 2. Once a model is opened in *CellDesigner*, go to menu Plugin and choose BioNetCAD1.1, and click on "Run BioNetCAD".

| 😸 CellDesigner                    |                                          |                   |                                    |                   |                                                                                                    |
|-----------------------------------|------------------------------------------|-------------------|------------------------------------|-------------------|----------------------------------------------------------------------------------------------------|
| File Edit Component View Database | Layout Simulation Plugin                 | Window SBW Prefe  | rence Help                         |                   |                                                                                                    |
|                                   | ■ 53 5 5 5 5 5 5 5 5 5 5 5 5 5 5 5 5 5 5 | VetCAD1.1         | Run BioNetCAD<br>Run Hsim Launcher | . i † 9 † @       | ( ∅ ∅ ∅ 0 0 ( ∅ ∅ ∅ 0 ( ∅ ∅ ∅ 0 ( ∅ ∅ 0 ( ∅ 0 ( ∅ 0 ( |
| Model                             | theo_3_enzymes_I SBM                     | opingArrayMass 🕨  |                                    |                   |                                                                                                    |
|                                   |                                          |                   |                                    |                   |                                                                                                    |
|                                   |                                          |                   |                                    | (input2)          |                                                                                                    |
|                                   | (int                                     | out1              | interm1                            | interm2           |                                                                                                    |
|                                   |                                          | Ļ                 | Ļ                                  |                   |                                                                                                    |
|                                   |                                          | enzyme 1          | enzyme                             | 2 enzy            | me 3                                                                                                    |
|                                   |                                          |                   |                                    |                   |                                                                                                    |
|                                   | 1                                        |                   |                                    |                   | Grid Snap OFF                                                                                                    |
| Laver                             | <b>.</b>                                 |                   |                                    | 14-11 AV          |                                                                                                    |
| base                              | Species Proteins Genes                   | RNAs asRNAs React | ions Compartments P                | arameters Fun 📢 🖡 | Edit Notes Edit Protein Notes                                                                                                    |
| 1720-1. (M-2010, M-2019)          |                                          | [Edit] (Ex        | port                               |                   |                                                                                                    |
|                                   | class id name                            | e compa           | positio quanti                     | ini subs          |                                                                                                    |
|                                   | SIMPLE s1 input1                         | default           | inside Amount                      | 0.0               |                                                                                                    |
|                                   | SIMPLE s2 input2                         | default           | inside Amount                      | 0.0               |                                                                                                    |
|                                   | SIMPLE s3 interm                         | 1 default         | inside Amount                      | 0.0               |                                                                                                    |
|                                   | SIMPLE s4 interm:                        | 2 default         | inside Amount                      | 0.0               |                                                                                                    |
|                                   | SIMPLE s5 output                         | : default         | inside Amount                      | 0.0               |                                                                                                    |
|                                   | PROTEIN s6 enzym                         | e 1 default       | inside Amount                      | 0.0               |                                                                                                    |
|                                   | <                                        | 1111              |                                    | >                 |                                                                                                    |
|                                   |                                          |                   |                                    |                   |                                                                                                    |

3. The BioNetCAD interface opens and asks you to choose between writing an SQL query and defining specifications about the network. Choose "Define specifications".

| 👙 BioNetCAD                                       |  |  |  |  |  |  |
|---------------------------------------------------|--|--|--|--|--|--|
| Welcome to the BioNetCAD Plugin                   |  |  |  |  |  |  |
| Select the type of search you want to undertake : |  |  |  |  |  |  |
| Help Enter SQL Request Define specifications      |  |  |  |  |  |  |

4. Click on the schema of "output" in the *CellDesigner* model in order to select it and then click on button "Validate" in the BioNetCAD interface to validate your choice. Then click on button "Next".

| 👙 BioNetCAD                                            |                                |
|--------------------------------------------------------|--------------------------------|
| Step 1 : select a molecule in the network and Validate | ις 9 Τ 7 4 9 4 ΦΛΦΔ <b>Π</b> α |
| Selected molecule : output                             |                                |
| Help Previous Next Cancel                              | input2                         |
| input1 interm1                                         | interm2 output                 |
| enzyme 1                                               | enzyme 2 enzyme 3              |

5. Next interface allows you to specify constraints about the molecule you have selected ("output" in this case).

Choose "Colorimetry" in the "Detection method" section.

Then click on button "Next".

| 🖆 BioNetCAD                          |                            |
|--------------------------------------|----------------------------|
| Step 2: Selected Molecule Specificat | tions                      |
| Selected Molecule Type               |                            |
| Selected molecule : output           |                            |
| Type or molecule : SIMPLE_MOLECULE   |                            |
| Selected Molecule Constraints        |                            |
| Localization of the molecule         | Diffusion accross membrane |
| <ul> <li>Nondescript</li> </ul>      |                            |
| 🔿 Membrane                           |                            |
| 🔿 Transmembrane                      | Nondescript                |
| Soluble Inside                       | ○ No                       |
| 🔾 Outside                            | Ves Active                 |
| Detection method                     | Via transporters           |
| 🔿 Nondescript                        | By cargos                  |
|                                      |                            |
| <ul> <li>Colorimetry</li> </ul>      |                            |
| Other                                |                            |
| Is not detectable by these methods   |                            |
|                                      |                            |
|                                      |                            |
| Help                                 | Previous Next Cancel       |

6. BioNetCAD proposes you to specify constraints about molecules directly linked to the selected molecule by reactions.

Here, no constraints will be specified. Thus, click on "Next".

| 👙 BioNetCAD                                                                                            |                     |                     |  |  |  |  |  |
|----------------------------------------------------------------------------------------------------|---------------------|---------------------|--|--|--|--|--|
| Step 4: Close Surrounding Network Specifications The selected molecule is implicated in 1 reaction(s). |                     |                     |  |  |  |  |  |
| inte                                                                                                   | erm2 substrate(re3) | Specify constraints |  |  |  |  |  |
| inp                                                                                                    | out2 substrate(re3) | Specify constraints |  |  |  |  |  |
| en:                                                                                                    | zyme 3 modifier     | Specify constraints |  |  |  |  |  |
| C                                                                                                    | Help Previous       | Next Cancel         |  |  |  |  |  |

7. Now BioNetCAD performs a research on the database taking into account the constraints you specified for the selected molecule, the constraints about the network's molecules, and the topology of the network drawn under *CellDesigner*.

After the research, BioNetCAD informs you about the number of molecules found. Click "Ok".

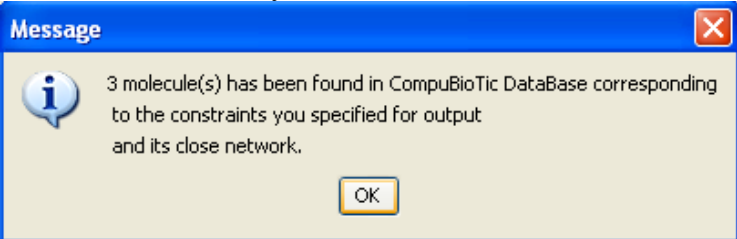

8. The results of the research on CompuBioTicDB are displayed. Choose one combination by *CellDesigner* reaction, by selecting a radio button: for instance, select SM00050 with hydrogen peroxide as implementation of "interm2". Once your choice is made, click on "Update the network".

| molecule(s) has l                       | been found in CompuBioTic DataBas                         | e corresponding to the constra                                      | ints you specified for outp                                       | iut and il                                                              | ts close r        | network       | 2             |     |
|-----------------------------------------|-----------------------------------------------------------|---------------------------------------------------------------------|-------------------------------------------------------------------|-------------------------------------------------------------------------|-------------------|---------------|---------------|-----|
| SELECT * FF                             | ROM real_molecule, sma                                    | ll_molecule WHERE :                                                 | idMOL=RM_idMOL8                                                   | AND (                                                                   | rmDet             | ectio         | on            |     |
| Molecule ID Molecule Name Close Network |                                                           |                                                                     |                                                                   |                                                                         |                   |               |               |     |
| SM00016                                 | O-dianisidine (oxidised)                                  | re3                                                                 |                                                                   |                                                                         |                   |               |               |     |
|                                         |                                                           | Reaction 3 : Donor + H                                              | (2)O(2) = oxidized dono                                           | or + 2 H                                                                | (2)0              |               |               |     |
|                                         |                                                           | interm2                                                             | input2                                                            |                                                                         | new product       |               | enzyme 3      | 1   |
|                                         |                                                           | Hydrogen peroxide                                                   | O-dianisidine (redu                                               | iced)                                                                   | water             |               | Peroxidase    | 0   |
|                                         |                                                           | O-dianisidine (reduced                                              | l) Hydrogen peroxide                                              |                                                                         | water             |               | Peroxidase    | 0   |
| SM00050                                 | 2,2-Azino-bis(3-                                          | re3                                                                 |                                                                   |                                                                         |                   |               |               |     |
|                                         | ethylbenzthiazoline-<br>6-sulfonic acid,<br>ABTS oxidised | Reaction 53 : ABTS + H(2)O(2) = oxidized ABTS+ 2 H(2)O              |                                                                   |                                                                         |                   |               |               |     |
|                                         |                                                           | interm2                                                             | input2                                                            |                                                                         | new product       |               | enzyme 3      | ļi. |
|                                         |                                                           | 2,2-Azino-bis(3-<br>ethylbenzthiazoline-<br>6-sulfonic acid, ABTS   | Hydrogen peroxide                                                 |                                                                         | /ater             |               | Peroxidase    | 0   |
|                                         |                                                           | Hydrogen peroxide                                                   | 2,2-Azino-bis(3-<br>ethylbenzthiazoline-<br>6-sulfonic acid, ABTS | 2,2-Azino-bis(3- water<br>ethylbenzthiazoline-<br>6-sulfonic acid, ABTS |                   |               | Peroxidase    | ۲   |
| SM00064                                 | nitrophenol                                               | re3                                                                 |                                                                   |                                                                         |                   |               |               |     |
|                                         |                                                           | Reaction 5 : A phosphate monoester + H(2)O = an alcohol + phosphate |                                                                   |                                                                         |                   |               |               |     |
|                                         |                                                           | interm2                                                             | interm2 input2                                                    |                                                                         | new product enzyn |               | e 3           |     |
|                                         |                                                           | nitrophenylphosphate                                                | water                                                             | Phosphate Alkali                                                        |                   | ie phosphatas | e C           |     |
|                                         |                                                           | water                                                               | nitrophenylphosphate                                              |                                                                         | Phosphate Alkalir |               | ie phosphatas | e C |

- 9. The network is implemented with the choice of molecules you have made. Click on "Make another research" to search implementations for the molecule "enzyme 2".
- 10. Repeat steps 3 and 4 of the tutorial with selection of "enzyme 2". In the "Step 2: Selected Molecule Specifications" interface, select "Enzymatic function" in the "Protein's function" section. Then click "Next".

| elected Molecule Type<br>elected molecule : enzyme 2<br>rpe of molecule : PROTEIN<br>rpe of protein : GENERIC |                                            |
|----------------------------------------------------------------------------------------------------|--------------------------------------------|
| elected Molecule Constraints                                                                                  |                                            |
| Localization of the molecule                                                                                  | Diffusion accross membrane                 |
| Nondescript                                                                                                   |                                            |
|                                                                                                    |                                            |
|                                                                                                    | Nondescript                                |
|                                                                                                    | 🚫 No                                       |
|                                                                                                    | 🔿 Yes 🔿 Active                             |
| Godiside                                                                                                    | <ul> <li>Via transporters</li> </ul>       |
| Detection method                                                                                              | By cargos                                  |
| Nondescript                                                                                                   | O Passive                                  |
| Fluorescence                                                                                                  | ○ Without channel accross membrane         |
| O Colorimetry                                                                                                 | ◯ Via channel                              |
| Other                                                                                                    |                                            |
| $\bigcirc$ Is not detectable by these methods                                                                 |                                            |
| Protein's function                                                                                            | EC Class                                   |
|                                                                                                    | <ul> <li>Nondescript</li> </ul>            |
| Enzymatic function                                                                                            | ○ EC1 - Oxydoreductases - ○ EC4 - Lyases - |
| Binding function                                                                                              | C EC2 - Transferases -                     |
|                                                                                                    | © EC3 - Hydrolases -                       |

11. Click on "Specify constraints" for the molecule "Hydrogen peroxide". Click "Validate" on the next interface.

| 👙 BioNetCAD                                                                                            |  |
|----------------------------------------------------------------------------------------------------|--|
| Step 4: Close Surrounding Network Specifications The selected molecule is implicated in 1 reaction(s). |  |
| interm1 substrate(re2) Specify constraints<br>Hydrogen peroxide product(re2) Specify constraints       |  |
| Help Previous Next Cancel                                                                              |  |

| SioNetCAD - Network component co                                  | nstraints             | X                                  |
|-------------------------------------------------------------------|-----------------------|------------------------------------|
| Step 3: Linked Molecule Molecule Sp                               | ecifications          |                                    |
| Cinked Molecule Molecule Type                                     |                       |                                    |
| Linked Molecule molecule : Hydrogen peroxide                      |                       |                                    |
| Type of molecule : SIMPLE_MOLECULE                                |                       |                                    |
| <ul> <li>Direct entry of the molecule (if you know it)</li> </ul> |                       |                                    |
|                                                                   |                       |                                    |
| Enter one or more of the following :                              |                       |                                    |
| CheBI Identifier                                                  |                       |                                    |
| Linked Molecule Molecule name                                     |                       | Hydrogen peroxide                  |
| Formula                                                           |                       |                                    |
| O Specify constraints of the molecule                             |                       |                                    |
| Linked Molecule Molecule Constraints                              |                       |                                    |
| Localization of the molecule                                      | Diffusion accross men | brane                              |
| <ul> <li>Nondescript</li> </ul>                                   |                       |                                    |
| () Membrane                                                       |                       |                                    |
| ○ Transmembrane                                                   | Nondescript           |                                    |
| ◯ Soluble ◯ Inside                                                |                       |                                    |
| Outside                                                           | O Yes O Active        | Uis kussessakava                   |
| Detection method                                                  |                       |                                    |
| <ul> <li>Nondescript</li> </ul>                                   | Passive               | () by cargos                       |
| ○ Fluorescence                                                    | 01 035140             | ○ Without channel accross membrane |
| ◯ Colorimetry                                                     |                       |                                    |
| Other                                                             |                       |                                    |
| ◯ Is not detectable by these methods                              |                       |                                    |
|                                                                   | <u>.</u>              |                                    |
| Help                                                              | Validate Clo          | se                                 |

BioNetCAD will search for enzymes having hydrogen peroxide as product.

- 12. Again, results are displayed. Choose "glucose oxidase" with D-glucose as implementation of interm1. Repeat tutorial steps 9 to 11. For the last search, choose "enzyme 1" as firstly selected molecule and specify constraints about the D-glucose in the close network.
- 13. Finally, an implemented network is obtained.

| SellDesigner                                  |                                                                            |
|-----------------------------------------------|----------------------------------------------------------------------------|
| File Edit Component View Database             | Layout Simulation Plugin Window SBW Preference Help                        |
|                                               | ◙●▩०▯→┿┾┉┉┿┾┽ぺぺぷぇ╎╎╵╵╵Ѵ╹=๏๏»<br>▫◙▫®▯ױױ▯๚๚๚๚๚๚๚๚๚๚๚๚๚๚๚๚๚๚๚๚๚๚๚๚๚๚๚๚๚๚๚๚๚๚ |
|                                               | ዿዿ಼∞н+®®-∞ 含含                                                              |
| Model<br>Compartments<br>Species<br>Reactions | theo_3_enzymes_logic_gate_implemented.xml                                  |
| • <b>*</b>                                    |                                                                            |

## 2. HSIM SIMULATIONS

- 1. Open theo\_3\_enzymes\_logic\_gate\_implemented.xml or theo\_3\_enzymes\_logic\_gate.xml after implementation in Section 1 of the present tutorial.
- 2. In the Plugin menu of CellDesigner and choose BioNetCAD1.1, and click on "Run Hsim launcher".
- 3. Hsim launcher interface asks for several parameters needed for the Hsim configuration file. As an example, enter the following parameters:

Geometry settings: cell height:200; cell width: 200

Reactions parameters settings:

Re3

```
kcat=736
          Hydrogen peroxide kM=0.005
          ABTS kM=0.18
   Re<sub>2</sub>
          Kcat=0.3
          D-glucose kM=31.8
   Re3
          Kcat=60
          Lactose kM=1.4
Initial quantities settings:
   Water
                        0
   Peroxidase
                        0.3
   ABTS
                        2.5
   Oxidized ABTS
                        0
   Gluconic acid
                        0
   Hydrogen peroxide
                        0
   Glucose oxidase
                        0.09
   Galactose
                        0
   Lactose
                        250
   D-glucose
                        0
   Beta-galactosidase
                        0.011
```

When all the parameters are specified, click on "Launch Hsim".

| 4 | BioNetCAD - Hsim lau | ncher         |                     |                |     |          |
|---|----------------------|---------------|---------------------|----------------|-----|----------|
|   |                      | Welcome to th | ne BioNetCAD HsimLa | auncher Plugin |     |          |
|   |                      |               |                     |                |     |          |
|   | Geometry settings    |               |                     |                |     |          |
|   | cell height          | 200           | cell width          |                | 200 |          |
|   |                      |               |                     |                |     |          |
|   | re2                  |               |                     |                |     | ^        |
|   | kcat =               |               |                     | 0.3            |     |          |
|   | D-Glucose kM (mM) =  |               |                     | 31.8           |     |          |
|   | re1                  |               |                     | 31.0           |     |          |
|   | koat =               |               |                     | 60             |     |          |
|   | KLOU -               |               |                     |                |     |          |
|   | lactose kM (mM) =    |               |                     | 1.4            |     |          |
|   |                      |               |                     |                |     |          |
|   | Peroxidase           |               | 0.3                 |                |     |          |
|   | ABTS                 | -             | 2.5                 |                |     |          |
|   | oxidized ABTS        |               | 0                   |                |     |          |
|   | Gluconic acid        | -             | 0                   |                |     |          |
|   | Hydrogen peroxide    | -             | 0                   |                |     |          |
|   | Glucose oxidase      | -             | 0.09                |                |     |          |
|   | Galactose            | -             | 250                 |                |     |          |
|   | D-Glucose            | -             | 0                   |                |     |          |
|   | Beta-galactosidase   |               | 0.011               |                |     |          |
|   |                      |               |                     |                |     | <b>Y</b> |
|   |                      | Help          | Cancel La           | unch Hsim      |     |          |
|   |                      |               |                     |                |     |          |